## 1 Opdater den elektroniske brugervejledning

Philips forsøger hele tiden at forbedre sine produkter. Vi anbefaler på det kraftigste, at du opdaterer din hjemmebiograf med den nyeste elektroniske brugervejledning for at være sikker på, at din elektroniske brugervejledning er opdateret med den nyeste information. Elektroniske brugervejledninger findes på www.philips.com/support.

### Det skal du bruge

Før du opdaterer den elektroniske brugervejledning, skal du sørge for, at du har følgende:

- Et tomt USB-flashdrev. USB-flashdrevet skal være FAT- eller DOS-formateret. Undgå at bruge en USB-harddisk.
- En pc med internetadgang.
- Et filarkivværktøj, der understøtter ZIPfilformatet (f.eks. WinZip® til Microsoft® Windows® eller Stufflt® til Macintosh®).

### Trin 1: Kontroller den nuværende version af den elektroniske brugervejledning.

Kontroller den nuværende installerede version af brugervejledningen i din hjemmebiograf, før du opdaterer den elektroniske brugervejledning. Hvis din hjemmebiografs version af den elektroniske brugervejledning er ældre end den tilgængelige version på www.philips.com/support, skal du downloade og installere den nyeste elektroniske brugervejledning.

- 1 Tryk på 🛧 (Hjem).
- 2 Vælg [Opsæt], og tryk derefter på OK.
- 3 Vælg [Avanc. opsæt.] > [Versionsopl.], og tryk derefter på OK.

#### Bemærk

 De to sidste cifre indikerer, hvilken version af den elektroniske brugervejledning der er installeret i din hjemmebiograf. F.eks. hvis hjemmebiografens version er "Subsystem SW: 35-00-00-05", repræsenterer "05" den version af den elektroniske brugervejledning, som er installeret på nuværende tidspunkt.

# Trin 2: Download den nyeste elektroniske brugervejledning

- 1 Indsæt det tomme USB-flashdrev i et USB-stik på din PC.
- 2 Gå til www.philips.com/support i webbrowseren.
- 3 På Philips Support-siderne finder du dit produkt, klikker på "Software og drivere" og finder den elektroniske brugervejledning. Den elektroniske brugervejledning er komprimeret i et \*.zip-arkiv.
- 4 Hvis den elektroniske brugervejledning på Philips Support-siderne er en nyere version, end den din hjemmebiograf har, skal du gemme zip-filen i din rodmappe på dit USB-flashdrev.
- 5 Udpak den downloadede fil i rodmappen på USB-flashdrevet.
  - En fil med navnet "HTSxxxxeDFU. zip" pakkes ud i '\UPG'-mappen på dit USB-flashdrev: "xxxx" står for modelnummeret på din hjemmebiograf.
- 6 Fjern USB-flashdrevet fra pc'en.

# Trin 3: Opdater elektronisk brugervejledning

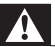

#### Advarsel

- Undgå at slukke for hjemmebiografen eller fjerne USB-flashdrevet under opdateringen.
- Hvis der sker et strømudfald under opdateringen, må du ikke fjerne USBflashdrevet fra hjemmebiografen. Hjemmebiografen fortsætter opdateringen, når strømmen kommer tilbage.
- Hvis der skulle opstå en fejl under opdateringen, skal du prøve proceduren igen. Hvis fejlen opstår igen, skal du kontakte Philips Kundeservice.
- 1 Tænd for TV'et.
- 2 Tilslut USB-flashdrevet med den downloadede fil (elektronisk brugervejledning) til hjemmebiografens USB-stik.
- - der ikke er en disk i
    hjemmebiografens diskskuffe, og at
  - diskskuffen er lukket.
- 4 Tryk på [3], [3], [8] på fjernbetjeningen.
  - Følg instruktionerne på TV'et for at bekræfte opdateringen. Når opdateringen er fuldført, genstarter hjemmebiografen automatisk.

Hvis den ikke genstarter automatisk, skal du tage ledningen ud af stikkontakten et par sekunder og derefter sætte det i igen.

5 Fjern USB-lagringsenheden fra hjemmebiografen.